# オンライン資格確認等システム 顔認証付きCR画面遷移(1/8)

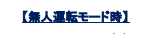

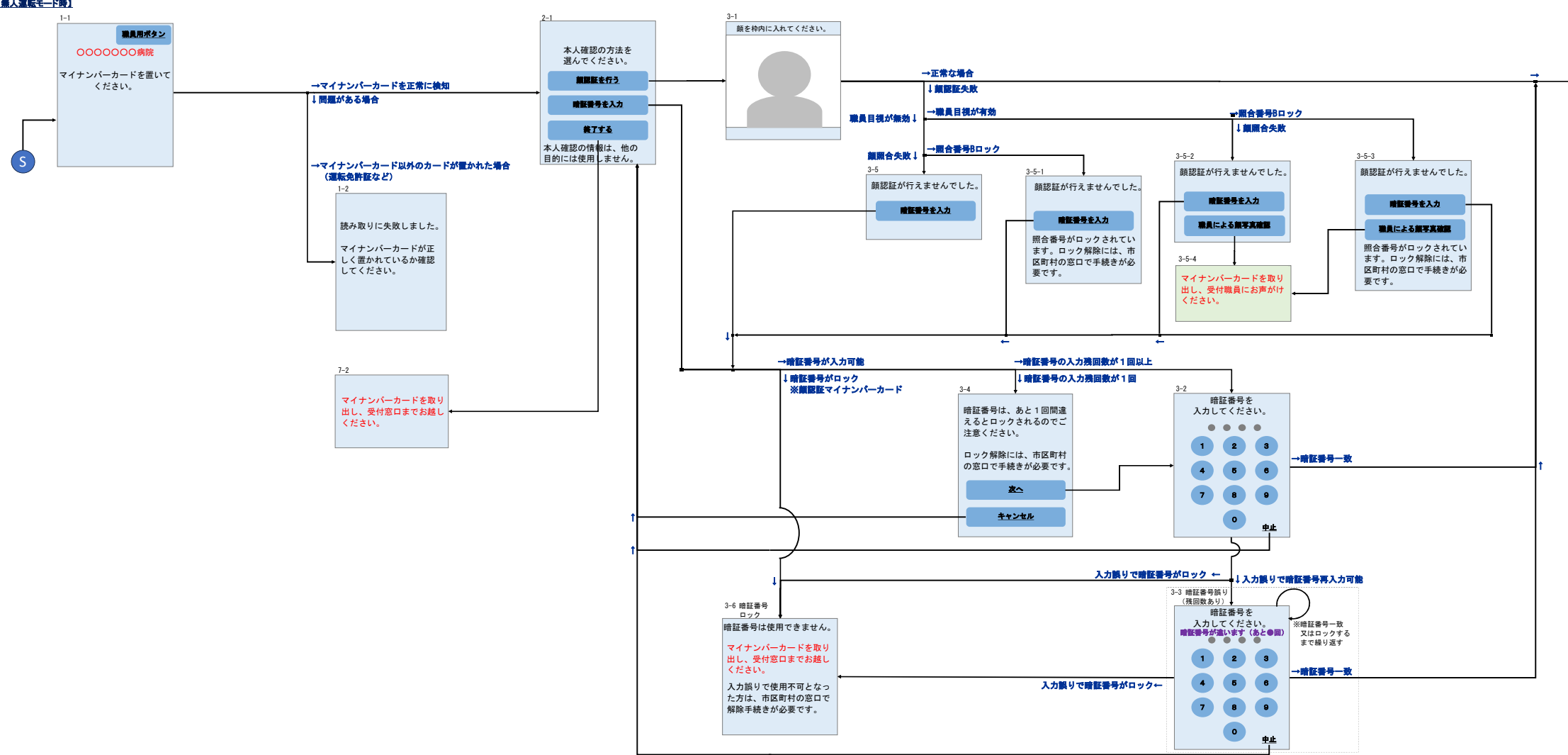

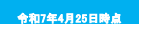

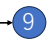

# オンライン資格確認等システム 顔認証付きCR画面遷移(2/8)

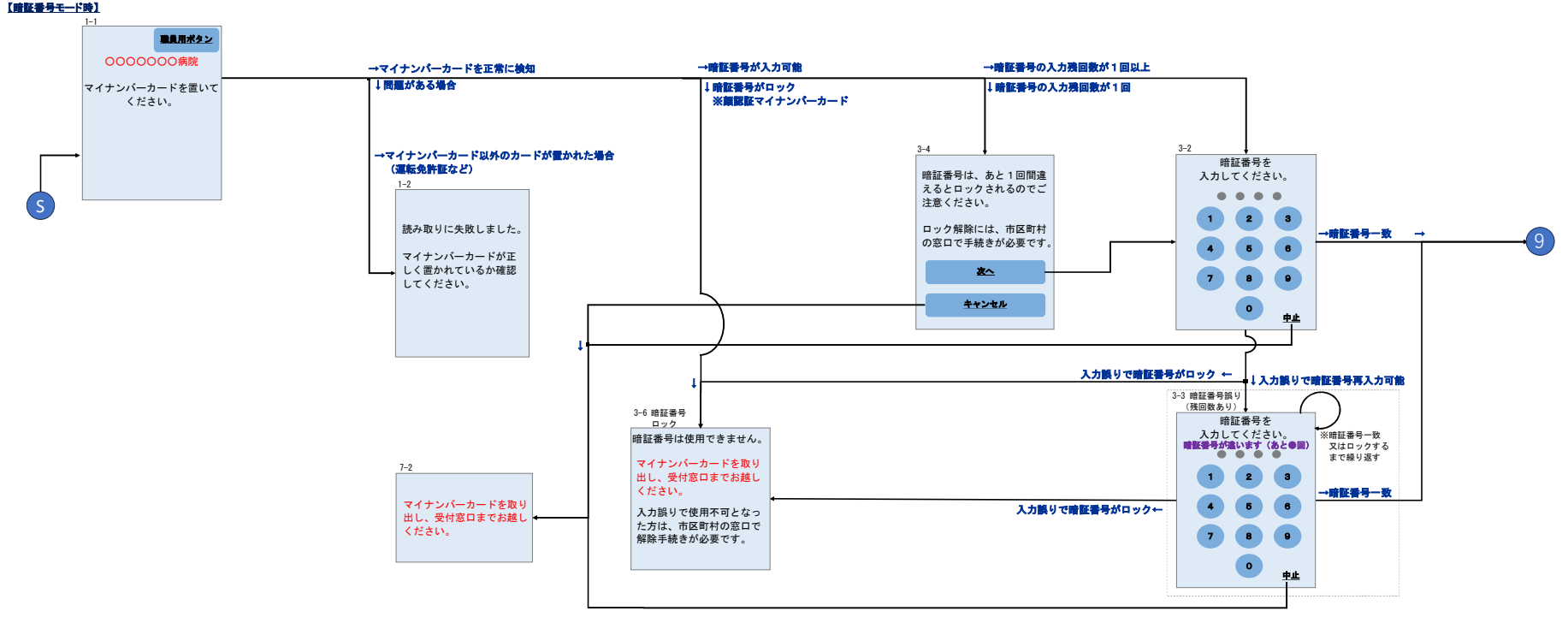

#### 【暗証書号モード時】

# オンライン資格確認等システム 顔認証付きCR画面遷移(3/8)

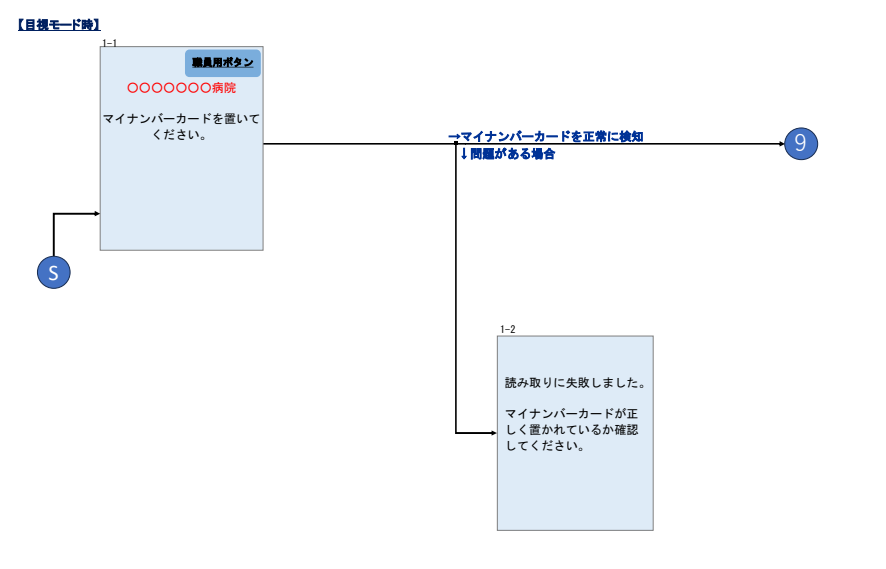

## オンライン資格確認等システム 顔認証付きCR画面遷移(4/8)

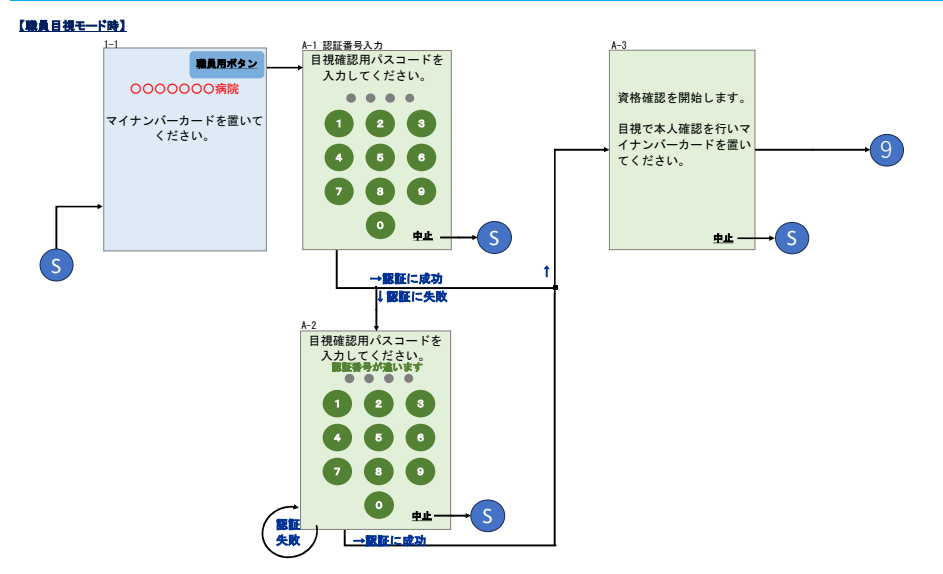

#### オンライン資格確認等システム 顔認証付きCR画面遷移(5/8)

#### 【マイナンバーカードによる資格確認・結果取得まで】

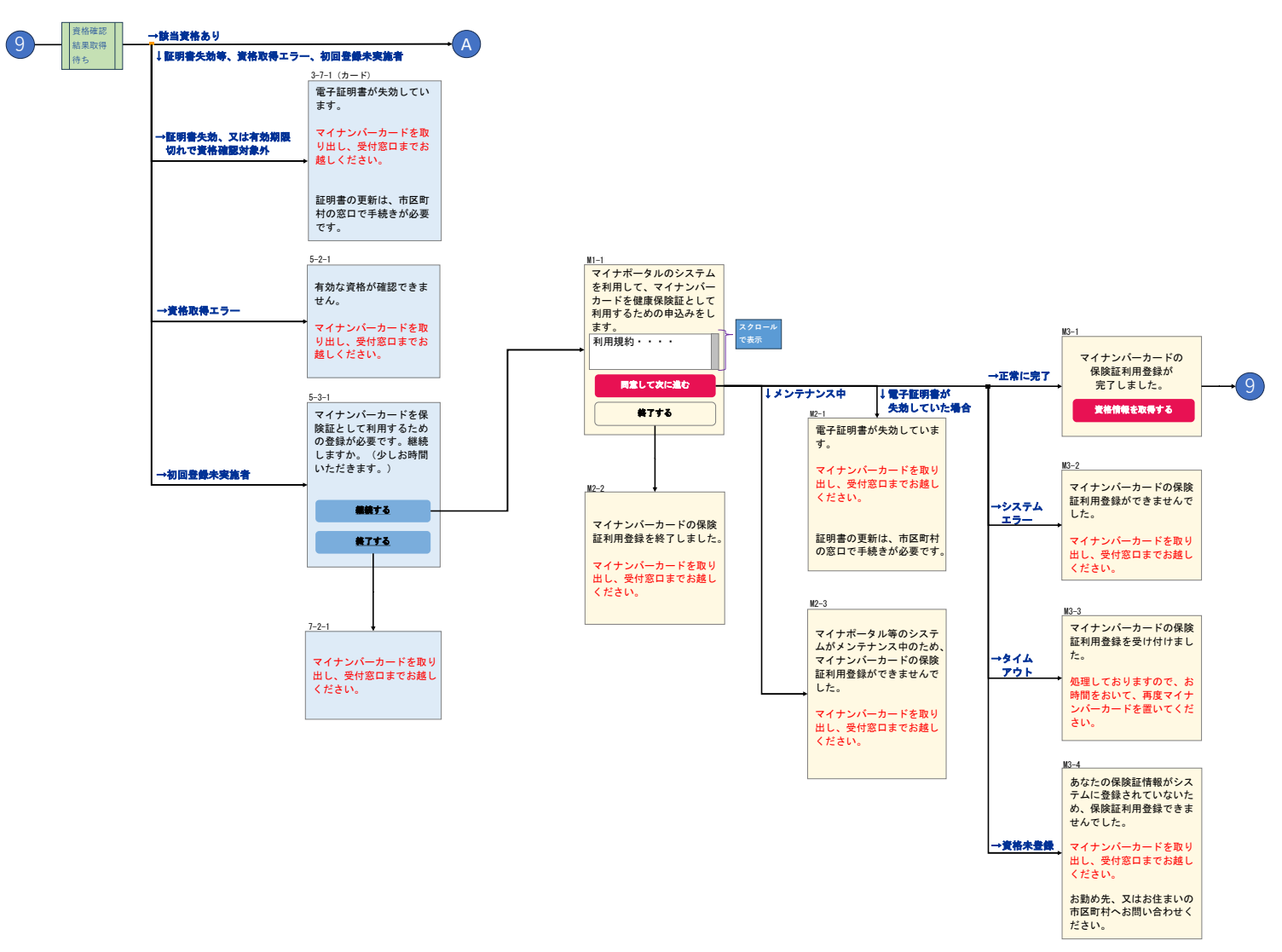

## オンライン資格確認等システム 顔認証付きCR画面遷移(6/8)

#### 【<u>各種証情報の提供同意】</u>

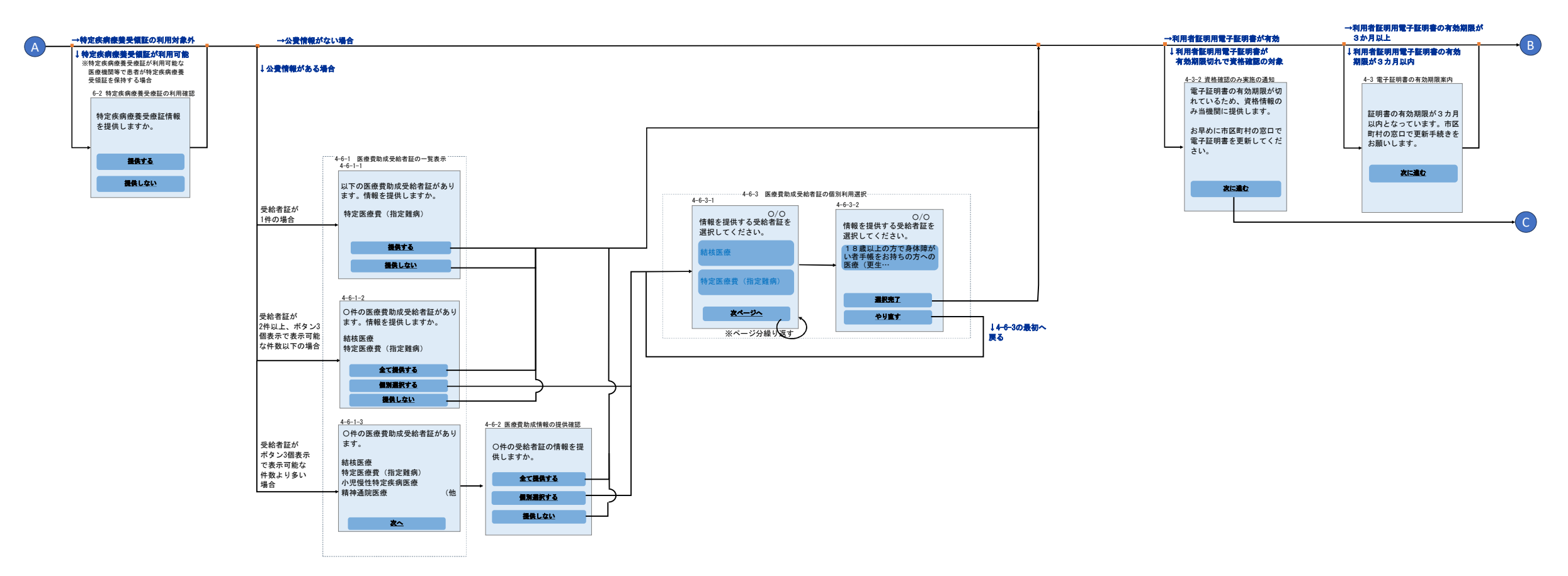

## オンライン資格確認等システム 顔認証付きCR画面遷移(7/8)

#### 【電子カルテ共有サービス利用可否による同意処理】

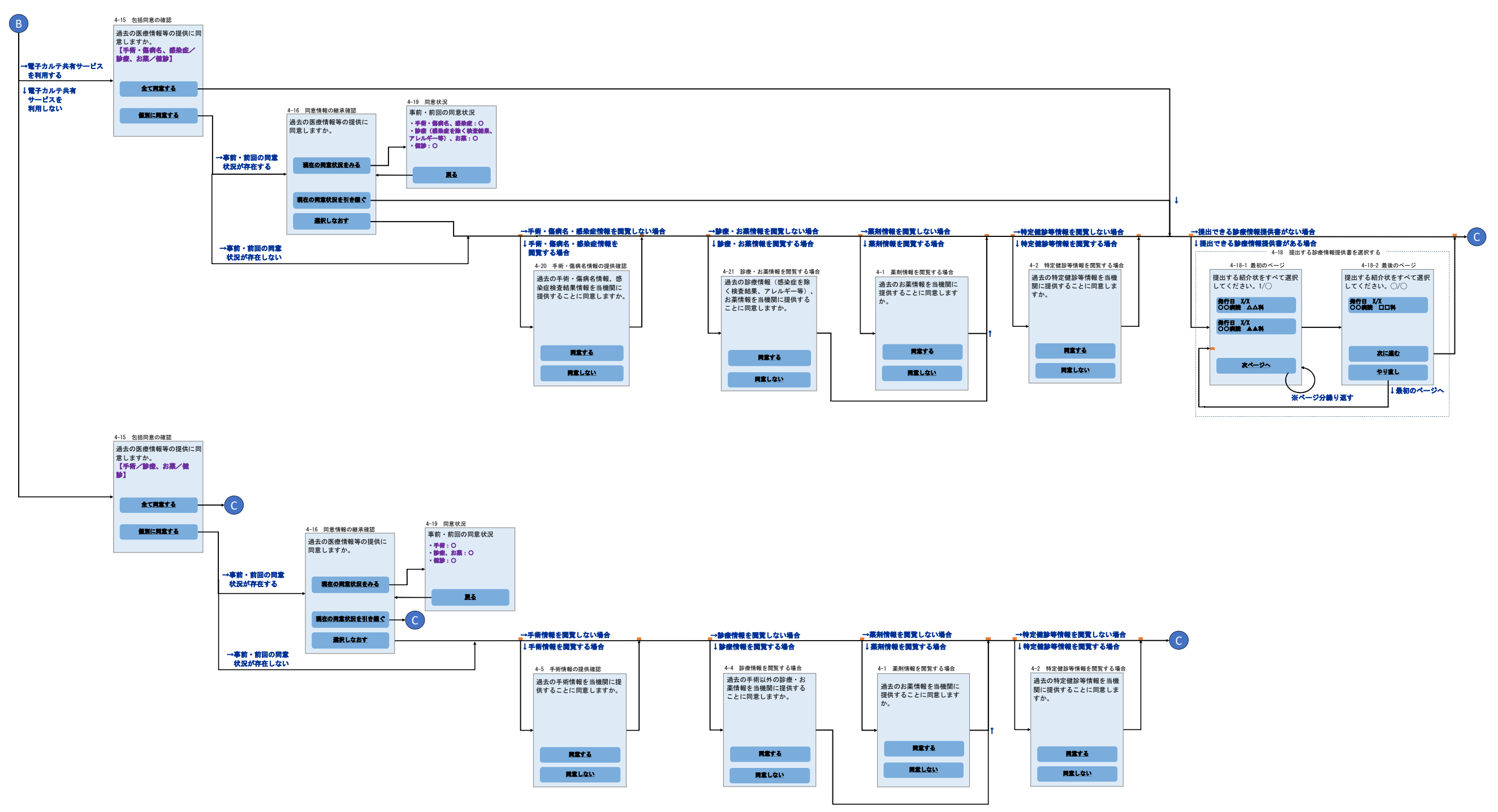

## オンライン資格確認等システム 顔認証付きCR画面遷移(8/8)

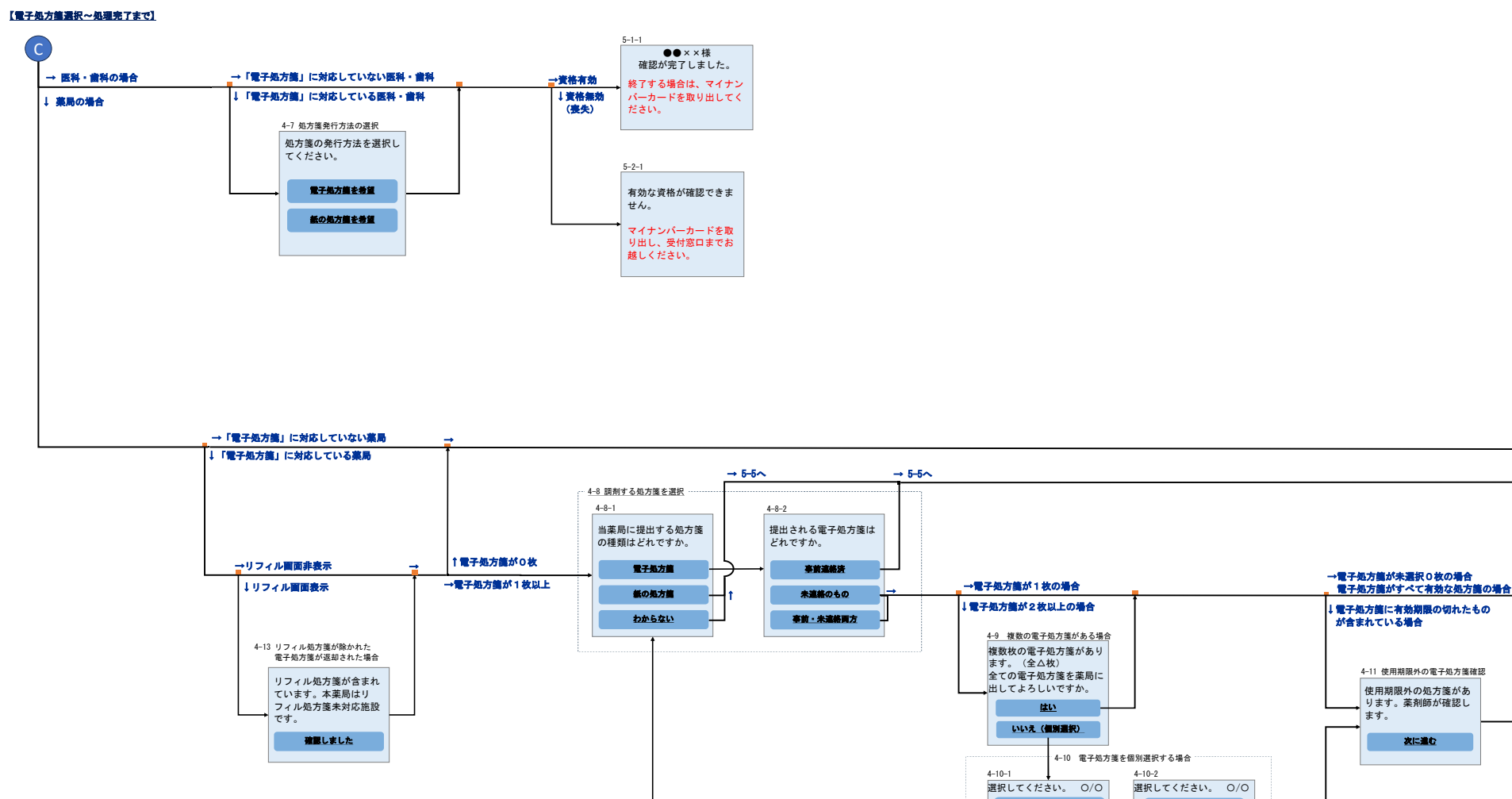

3/9 リハビリテーション科 医療法人〇〇会〇〇病院

> 3/3 消化器科 〇〇クリニック

> > 友ページへ

※ページ分繰り返す

3/2 ロ腔外科 OO歯科クリニック

<u>次に進む</u>

やり直し

↓4-8へ戻る

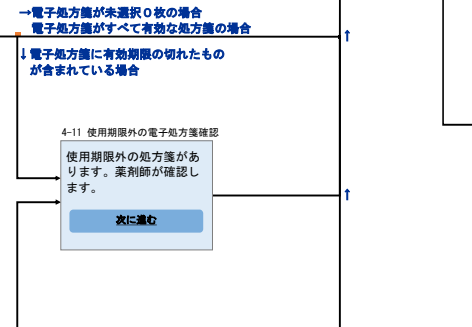

↑ 選択された電子処方箋に 有効期限の切れたものが含まれている場合

→選択された電子処方箋がすべて有効、 または電子処方箋が選択されていない場合

#### 令和7年4月25日時点

5-4-1 電子処方箋に対応していない実局... 電子処方箋に対応した実局で選択された処方箋が1枚以上の場合 ●●××様 **受付**しました。

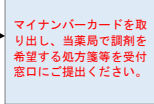

5-5-1 電子処方箋に対応した薬局で処方箋が0枚の場合 ●●××様

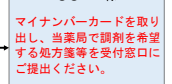